## Central Stores Ordering System PeopleSoft Financials

**Getting Started – Logging On** 

Using your web browser, go to the URL for the

## FSU Financials login screen

Use your standard network/email User ID and Password to sign into the secure site.

|                | RG                                                                                                    |                                                                    | VISIT US CURRENT STUDENTS ALUMNI | FOUNDATION PARENTS FACULTY & STAFF     |
|----------------|----------------------------------------------------------------------------------------------------|--------------------------------------------------------------------|----------------------------------|----------------------------------------|
| One University | 9. A World of Experiences.                                                                                                    |                                                                    |                                  | Give to FSU Contact/Directories Logins |
| WHY FSU?       | 🗸 ACADEMIC PROGRAMS 🖕 ADMISSION & COS                                                                                                    | T 📕 STUDENT LIFE                                                   | ATHLETICS                        | ABOUT FSU 🗸                            |
|                | HOME / PEOPLESOFT / FSU FINANCIALS                                                                                                    |                                                                    |                                  |                                        |
|                | FSU FINANCIALS                                                                                                    |                                                                    |                                  |                                        |
|                | Username                                                                                                    |                                                                    |                                  |                                        |
|                | Password                                                                                                    |                                                                    |                                  |                                        |
|                | SIGN IN                                                                                                    | e                                                                  |                                  |                                        |
|                | Forgot Your Password?<br>Access to this system is restricted to authorized users only and limited to approved b<br>purposes. By using this system, you expressly consent to the monitoring of all activitu<br>unauthorized access or use of this system is prohibited and could be subject to crimin<br>penalities. All records, reports, e-mail, software, and other data generated by or residin<br>system are the property of the State of Maryland and may be used by the State of Mar<br>purpose. Copyright © 2000, 2015, Oracle and/or its affiliates. All rights reserved. | Jsiness<br>Is. Any<br>Ial and civil<br>gupon this<br>yland for any |                                  |                                        |

Go to FSU Customizations > Central Stores and then select Central Stores under the Campus Folder

| ORACLE'                                                                 | All 👻                          | Search                        | Advanced Search Q Last Search Results |  |  |  |  |
|-------------------------------------------------------------------------|--------------------------------|-------------------------------|---------------------------------------|--|--|--|--|
| Favorites  Main Menu                                                    | FSU Customizations -> Centr    | ral Stores 	→ Campus 	→ Centr | al Stores                             |  |  |  |  |
| Internal Purchasing Order<br>Enter any information you have and click S | Reports     Use     Inquire    | ><br>>                        |                                       |  |  |  |  |
| Find an Existing Value Add a New                                        | Tools                          |                               | Central Stores                        |  |  |  |  |
| Search Criteria                                                         | Central Stores                 | Receiving                     |                                       |  |  |  |  |
| Internal Purchase Order Number = 🗸                                      |                                |                               |                                       |  |  |  |  |
| Building = V                                                            |                                |                               |                                       |  |  |  |  |
| Room begins<br>Creation Date of Device ID =<br>Complete Date =          | with v           v           v | <br><br>] [9]                 |                                       |  |  |  |  |
| Search Clear Basic Search Criteria                                      |                                |                               |                                       |  |  |  |  |

Find an Existing Value | Add a New Value

The "Find an Existing Value" tab will allow searching of previous IPO's. Please note that completed orders are view only.

| To create a new order, click on the "Add a new Value Tab."                                                                  |                                       |
|----------------------------------------------------------------------------------------------------|---------------------------------------|
| CRACLE     All • Search     >       Eavorites =     Main Menu =     >     >       Comparison =     >     Comparison =     > | Advanced Search 🧕 Last Search Results |
| Internal Purchasing Order                                                                                                   |                                       |
| Eind an Existing Value Add a New Value                                                                                      |                                       |
| Room to be Delivered                                                                                                    |                                       |
| Find an Existing Value Add a New Value                                                                                      |                                       |

Using the drop-down menu, enter the building and room number where the order should be delivered. The building field operates off the drop-down and the room number should be entered manually.

| ORACLE'                                  | All - Search                                  | >> Advanced Search | Q Last Search Results |
|------------------------------------------|-----------------------------------------------|--------------------|-----------------------|
| Favorites  Main Menu  FSU Customizations | > Central Stores 🗸 > Campus 🗸 > Central Store | S                  |                       |
| Internal Purchasing Order                |                                               |                    |                       |
| Eind an Existing Value Add a New Value   |                                               |                    |                       |
| Building to be Delivered                 |                                               |                    |                       |
| Add                                      |                                               |                    |                       |
| Find an Existing Value   Add a New Value |                                               |                    |                       |
| Click "Add" when finished.               |                                               |                    |                       |

Enter the information for the order. The "Completion Date" gets filled in by Receiving once they complete the order. "Phone Number" is required (not format sensitive.)

Under the heading "Items" click the drop-down box to see all the items available. Click on the item you want and then enter the quantity. Tabbing out of the "Quantity Box" will populate the "Total Cost." To add another item, click on the + box on the right.

Enter your department number either manually or by clicking the magnifying glass. Tab over and enter the total dollar amount from the item line you just entered. **NOTE: Your department is not charged for Central Store items. This information is for internal use only.** 

| ORACI                  | .e <sup>.</sup> |                 |             | All 👻    | Search           |                  | >            | Advanced               | Search d  | Last Search Resu | Its |
|------------------------|-----------------|-----------------|-------------|----------|------------------|------------------|--------------|------------------------|-----------|------------------|-----|
| Favorites <del>•</del> | Main Menu 🗸     | > FSU Custo     | mizations 🗸 | > Cent   | ral Stores 🔻 > C | ampus 👻 > Cer    | ntral Stores |                        |           |                  |     |
| Informal Durchas       | Order           |                 |             |          |                  |                  |              |                        |           |                  |     |
| Internal Purchas       | Order           |                 |             |          |                  |                  |              |                        |           |                  |     |
|                        |                 |                 |             | Crea     | tion Date/Time 0 | 1/11/2022 1:09PI | М            |                        |           |                  |     |
| Building Stangle       | Building        |                 |             |          | User k           | awarnick         |              |                        |           |                  |     |
| Room 123               |                 |                 |             | 1        | Complete Date    |                  |              |                        |           |                  |     |
| *Phone                 |                 |                 |             |          | Fiscal Voar 2    | 022              |              |                        |           |                  |     |
|                        |                 |                 |             |          | Tiscui reur 2    | 022              |              |                        |           |                  |     |
| ltems                  |                 |                 |             |          |                  | F                | Personalize  | Find 🛛 🔁 🛔             | Eirs      | st 🕢 1 of 1 🕑 L  | .as |
| Select Item            |                 |                 |             | Stock #  | Description      |                  |              | Cost/Unit<br>Usage     | *Quantity | y Total Cost     |     |
| 1                      |                 |                 | ~           | ]        |                  |                  |              |                        |           | +                | Ŀ   |
|                        |                 |                 |             |          |                  |                  |              |                        |           |                  |     |
| Total Cost             |                 |                 |             |          |                  |                  |              |                        |           |                  |     |
| Department/Pr          | oject Account   | ing Information | ı           |          | Personali        | ze   Find   🛛    | First        | t 🕢 1 of 1             | 🕑 Last    |                  |     |
| * Speedtype            | Description     |                 | Account     | Departme | nt Project       | Program Code     | Fund Code    | *Distribution<br>Amoun | t t       |                  |     |
| 1                      | Q               |                 | 090200      |          |                  |                  |              |                        | + -       |                  |     |
|                        |                 |                 |             |          |                  |                  |              |                        |           |                  |     |
| Total Charge           |                 |                 |             |          |                  |                  |              |                        |           |                  |     |
| Ontional Doliver       | Comments        |                 |             |          |                  |                  |              |                        |           |                  |     |
|                        | comments        |                 |             |          |                  |                  |              |                        |           |                  |     |
|                        |                 |                 |             |          |                  |                  |              |                        |           |                  |     |
|                        |                 |                 |             |          |                  |                  |              |                        |           |                  |     |

Additional information may be added in the "Optional Delivery Comments" box.

Don't forget to SAVE the order. Receiving runs a report daily and will capture your order.

Save